Todas as fotos e imagens inseridas no programa LimerSoft SisVendas são incorporadas no banco de dados. Por isso, recomendamos que as imagens tenham tamanho máximo entre 50k à 80k, preferencialmente formato BMP ou JPEG. As dimensões das imagens são igualmente importantes e também podem pesar no banco de dados, desse modo recomendamos dimensões 220x176 ou menores. Neste tutorial, Utilizaremos o programa Fotosizer para redução de transformações de imagens. Esse programa pode ser baixado gratuitamente pelo link: http://www.fotosizer.com/Download.aspx, clique em download free.

- 1. Insira todas as imagens em todas as em uma única pasta e crie outra pasta no sistema operacional Chamado fotos reduzidas.
- 2. No Fotosizer clique em selecionar pasta e seleciona a pasta com as imagens.
- 3. Em tamanho selecione Pré-definifo Ipod Foto 220x176.
- 4. Selecione as opções Não ampliar se for menor e manter proporção.
- 5. Em pasta de destino selecione a pasta de Fotos reduzidas.
- 6. Formato de saída selecione as preferências BMP ou JPEG.
- 7. Por último clique em Iniciar.

| Versão Gratuita<br>v2.9.0.548 |          |                  |           |                |  | <u>Ajuda On L</u><br>Opções | ine<br>onate                                     |     |
|-------------------------------|----------|------------------|-----------|----------------|--|-----------------------------|--------------------------------------------------|-----|
| 📄 Selecionar imagens          |          |                  |           |                |  | 争 Tamanho                   |                                                  |     |
|                               |          | 2                |           |                |  | 23 Imagens                  |                                                  |     |
| ~ Nome                        | Tamanho  | Últ. modificação | Dimensões | Tipo da Imagem |  | -                           |                                                  |     |
| 10030RA (Co                   | 9,88 KB  | quinta-feira, 1  | 256 x 192 | Imagem JPEG    |  |                             | 40%                                              |     |
| 10658RA (Co                   | 9,22 KB  | quinta-feira, 1  | 256 x 192 | Imagem JPEG    |  |                             | 40.00                                            | -   |
| 10665RA (Co                   | 8,9 KB   | quinta-feira, 1  | 256 x 192 | Imagem JPEG    |  |                             | C For anniado                                    |     |
| 10665RA PIN                   | 9,51 KB  | quinta-feira, 1  | 256 x 192 | Imagem JPEG    |  |                             |                                                  |     |
| 10665RA PIN                   | 8,85 KB  | quinta-feira, 1  | 256 x 192 | Imagem JPEG    |  |                             | Inverter Largura e Altura na regrientação        |     |
| 10665RA PIN                   | 7,96 KB  | quinta-feira, 1  | 256 x 192 | Imagem JPEG    |  |                             |                                                  |     |
| 10005RA PIN                   | 9,67 KB  | quinta-reira, 1  | 256 x 192 | Imagem JPEG    |  |                             |                                                  |     |
| 11250RA (CO                   | 11,71 KB | quinta-reira, 1  | 256 x 192 | Imagem JPEG    |  |                             | ✓ Manter proporção                               |     |
| 12096RA (Co                   | 8,04 KB  | quinta-feira, 1  | 250 X 192 | Imagem JPEG    |  |                             |                                                  |     |
| 13079RA (Co                   | 9,43 KB  | quinta-feira 1   | 250 x 192 | Imagem JPEG    |  |                             |                                                  |     |
| 14885RA (Co                   | 8 98 KB  | quinta-feira, 1  | 256 x 192 | Imagem JPEG    |  |                             | Efeitos                                          |     |
| 15004RA (Co                   | 10.31 KB | quinta-feira, 1  | 256 x 192 | Imagem JPEG    |  |                             |                                                  |     |
| 16711 RA (Co                  | 19.57 KB | quinta-feira, 1  | 256 x 192 | Imagem JPEG    |  |                             | 🕗 Rotação                                        |     |
| 16711RA (Co                   | 8.05 KB  | quinta-feira, 1  | 256 x 192 | Imagem JPEG    |  |                             |                                                  |     |
| 21685RA (Co                   | 9,21 KB  | quinta-feira, 1  | 256 x 192 | Imagem JPEG    |  |                             | 🔆 Diversos                                       |     |
| 2649RA (Cop                   | 9,2 KB   | quinta-feira, 1  | 256 x 192 | Imagem JPEG    |  |                             |                                                  |     |
| 2684RA (Cop                   | 9,19 KB  | quinta-feira, 1  | 256 x 192 | Imagem JPEG    |  |                             | 🛛 🏹 Destino                                      |     |
| 3988RA (Cop                   | 10,95 KB | quinta-feira, 1  | 256 x 192 | Imagem JPEG    |  |                             | Posta da destina                                 |     |
| 3988RA FR (                   | 10,1 KB  | quinta-feira, 1  | 256 x 192 | Imagem JPEG    |  |                             | Pasta de destino                                 |     |
| 4817 RA (Cop                  | 18,93 KB | quinta-feira, 1  | 256 x 192 | Imagem JPEG    |  |                             | [Salvar na pasta]                                |     |
| 6347RA (Cop                   | 10,96 KB | quinta-feira, 1  | 256 x 192 | Imagem JPEG    |  |                             | C:\   sers\  ucieine\Deskton\Compactada          | 1 🖻 |
| 7689RA (Cop                   | 10,15 KB | quinta-feira, 1  | 256 x 192 | Imagem JPEG    |  |                             |                                                  |     |
|                               |          |                  |           |                |  |                             | Copiar as pastas de origem                       | 1 I |
|                               |          |                  |           |                |  |                             | Formato de saida                                 |     |
|                               |          |                  |           |                |  |                             | JPEG (.JPG)                                      |     |
|                               |          |                  |           |                |  |                             | Nome do arquivo                                  | • 1 |
|                               |          |                  |           |                |  |                             | Criar cópias 🗸                                   |     |
|                               |          |                  |           |                |  |                             | Máscara do nome do arquivo                       | 1   |
|                               |          |                  |           |                |  |                             | %F (Copy)                                        | 6   |
|                               |          |                  |           |                |  |                             | Alterer as extensãos de arguivo a ser misúsquise |     |
|                               |          |                  |           |                |  |                             |                                                  |     |
|                               |          |                  |           |                |  |                             |                                                  |     |
| <b>K</b>                      |          |                  |           |                |  |                             |                                                  | 2   |